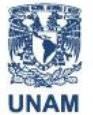

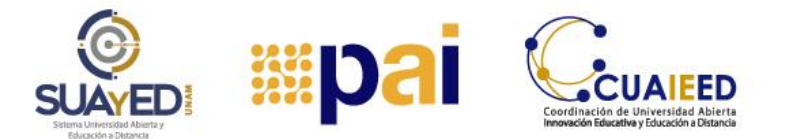

# TUTORIAL CONFIGURAR LA VISTA DE LA PLATAFORMA DEL PROGRAMA DE APOYO AL INGRESO (PAI)

Puede sucederte que al momento de ingresar a la plataforma la vista se muestre desconfigurada, es decir, pierde la parte gráfica y solo despliega una lista vertical con nombres y ligas, como se muestra en el siguiente ejemplo:

| = Menú                                                                                                    |
|----------------------------------------------------------------------------------------------------|
| Inicio     Mis módulos     Mis perfil     Calificaciones     Foros     Chat     Mensaies     Prepuntas frecuentes y tutoriales     Cerrar sesión |
| Bienvenida     Situación problemática     Temas     Tema 1     Tema 2     Tema 2     Desafíos     Fuentes de información                         |
| • T<br>• <b>D</b><br>• a <sup>*</sup><br>• A <sup>*</sup>                                                                                        |
| • M1/0%                                                                                                    |
| Total<br>0%                                                                                                    |
| Contenido del Módulo 1                                                                                                    |
| <ul> <li><u>Bienvenida</u></li> </ul>                                                                                                    |

#### Programa de Apoyo al Ingreso

Esta situación se debe a que es necesario que borres caché. El caché del navegador sirve para almacenar datos de todos los sitios web que abres. Es de utilidad para que las páginas que tienen diversos contenidos como información, imágenes o videos, se carguen con mayor rapidez, sin embargo, también causa un efecto contrario; el tiempo de respuesta es más lento, la pantalla se desconfigura como el ejemplo previo. Es recomendable, borrar caché periódicamente para asegurar que la vista de la página sea la correcta.

Por otro lado, también existe la posibilidad de que la causa por la que aparece la vista desconfigurada de la página es que tu navegador o explorador no se encuentre actualizado.

Borrar el caché es muy sencillo, aquí tienes los pasos para eliminarlo de Google Chrome, Internet Explorer y Microsoft Edge.

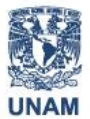

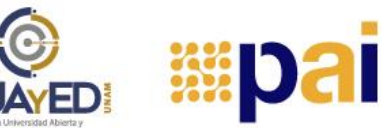

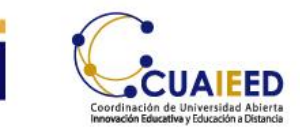

#### **GOOGLE CHROME**

**Paso 1.** Abre el navegador de Google Chrome y en la parte superior derecha, ubica el ícono de tres puntos, localiza Más herramientas y en el menú desplegable de la izquierda, da clic en Borrar datos de navegación...:

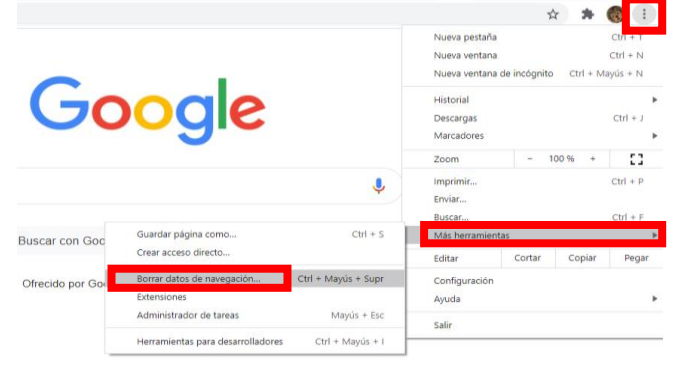

**Paso 2.** Se desplegará la siguiente pantalla; escoge el tiempo que desees borrar; por defecto, aparecen marcadas las casillas de lo que se requiere borrar; si lo deseas, no desmarques ninguna, al final, da clic en el botón Borrar datos:

|          | Básico                                                                                          | Configuración avanzada                                             |
|----------|-------------------------------------------------------------------------------------------------|--------------------------------------------------------------------|
| Tiem     | npo Últimas 4 semanas                                                                           | <b>•</b>                                                           |
| <b>~</b> | Historial de navegación<br>Borra el historial y los autocom                                     | pletados de la barra de direcciones.                               |
| <b>~</b> | Cookies y otros datos de sitios<br>Cierra tu sesión en la mayoría c                             | le los sitios.                                                     |
| ~        | Archivos e imágenes almacena<br>Libera menos de 319 MB. Algur<br>próxima vez que accedas a ello | dos en caché<br>nos sitios pueden tardar más en cargarse la<br>is. |

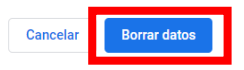

Paso 3. Normalmente, las actualizaciones se realizan cada vez que cierras y vuelves abrir el navegador de tu computadora, pero te puede suceder que prefieras mantenerlo abierto y entonces, tendrás que verificar que no haya actualizaciones pendientes:

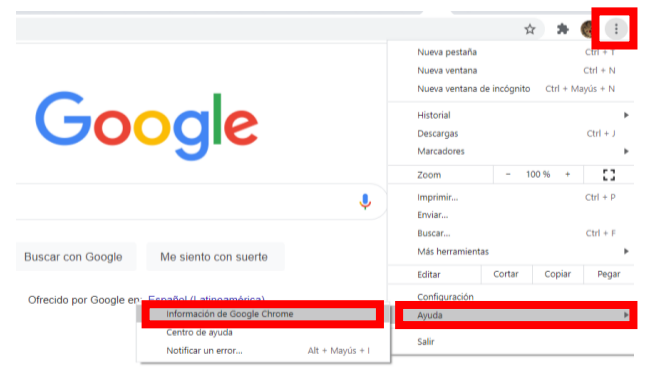

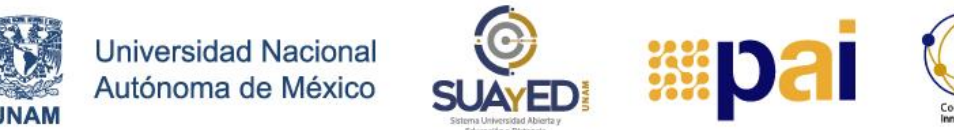

**Paso 4.** Te darás cuenta de que en automático se iniciará la actualización y te devolverá el mensaje que ya se realizó:

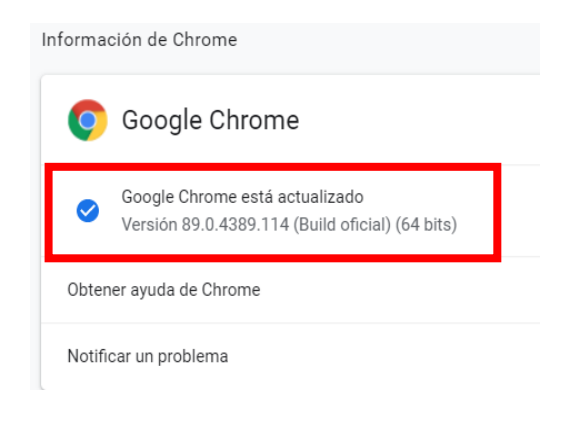

## **INTERNET EXPLORER**

**Paso 1**. Abre tu navegador desde la pantalla de inicio de tu computadora (a un lado del símbolo de Windows, junto a la lupa, escribe internet explorer; ubica el símbolo de engrane (herramientas) y da clic, aparecerá un menú desplegable, dar clic en Opciones de Internet:

|                                          | -    |          |
|------------------------------------------|------|----------|
| Buscar                                   | P +  | 습 🏹 🕄    |
| Imprimir                                 |      | 2        |
| Archivo                                  |      | >        |
| Zoom (100%)                              |      | >        |
| Seguridad                                |      | >        |
| Abrir con Microsoft Edge                 | CTRL | +Mayús+E |
| Agregar sitio a la vista Aplicaciones    |      |          |
| Ver descargas                            |      | Ctrl+J   |
| Administrar complementos                 |      |          |
| Herramientas de desarrollo F12           |      |          |
| Ir a sitios anclados                     |      |          |
| Configuración de Vista de compatibilidad |      |          |
| Opciones de Internet                     |      |          |
| Acerca de Internet Explorer              |      |          |

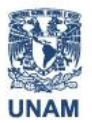

Universidad Nacional Autónoma de México

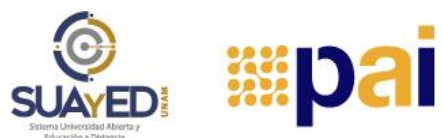

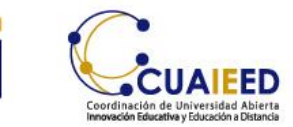

Programa de apoyo al ingreso

**Tutoriales** 

**Paso 2.** Se desplegará la siguiente pantalla, en la pestaña General da clic en el botón Eliminar:

|                                             | internet                    |                                    |                          |               | •             | ~        |
|---------------------------------------------|-----------------------------|------------------------------------|--------------------------|---------------|---------------|----------|
|                                             |                             | Program                            | as                       | Opcio         | ines avanzad  | as       |
| General                                     | S                           | eguridad                           | Priva                    | acidad        | Conter        | nido     |
| Página princi                               | pal                         |                                    |                          |               |               |          |
|                                             | ara crear p<br>n una línea  | estañas de pág<br>independiente    | ina princip              | al, escriba c | ada direcciór | ۱<br>    |
|                                             | http://hp1                  | 7win10.msn.co                      | om/?pc=H                 | ICTE          |               | <b>^</b> |
| Usa                                         | r actual                    | Usar prede                         | terminada                | Usar          | nueva pesta   | ña       |
| Inicio —                                    |                             |                                    |                          |               |               |          |
| O Comenzar con pestañas de la última sesión |                             |                                    |                          |               |               |          |
| Destañas                                    | izar corria p               | agina de inicio                    |                          |               |               |          |
| Pestanas                                    |                             |                                    |                          |               |               |          |
| muestran en las pestañas. Pestañas          |                             |                                    |                          |               |               |          |
| Historial de exploración                    |                             |                                    |                          |               |               |          |
| Elimine arc<br>guardadas                    | thivos temp<br>s e informad | orales, historia<br>ión de formula | l, cookies,<br>rios web. | contraseña:   | s             |          |
| 🗌 Elimina                                   | r el historial              | de exploraciór                     | n al salir               |               | _             |          |
|                                             |                             |                                    | ch.                      | minar         | Configura     | ción     |
| Anariencia                                  |                             |                                    | CI                       |               | Cornigura     | CIONY    |
| -punction                                   |                             |                                    |                          |               |               |          |
| Col                                         | ores                        | Idiomas                            | F                        | uentes        | Accesibili    | dad      |
|                                             |                             |                                    |                          |               |               |          |
|                                             |                             |                                    |                          |               |               |          |

**Paso 3.** Se desplegará una nueva ventana, activa todas las casillas que prefieras, pero asegúrate que sí escojas la de "Archivos temporales de Internet y archivos de sitios web", clic en el botón Eliminar:

| L                                                                                                    | Elim      | inar el historial de exploración 🔶 🗡                                                                                                    | ( |  |
|----------------------------------------------------------------------------------------------------|-----------|----------------------------------------------------------------------------------------------------|---|--|
|                                                                                                    |           | onservar los datos de sitios web favoritos<br>onservar las cookies y los archivos temporales de Internet que<br>ermiter que sus sitios web favoritos mantengan las preferencias y se<br>uestren más rápidamente. |   |  |
|                                                                                                    |           | Archivos temporales de Internet y archivos de sitios web                                                                                                    |   |  |
|                                                                                                    |           | opias de páginas web, imágenes y multimedia que se guardan<br>ara poder verlas más rápido.                                                                                                    |   |  |
|                                                                                                    | $\square$ | ookies y datos del sitio web                                                                                                    |   |  |
| ł                                                                                                    |           | Archivos o bases de datos que los sitios web almacenan en el equipo<br>para guardar preferencias o mejorar el rendimiento del sitio web.                                                                         |   |  |
|                                                                                                    |           | istorial                                                                                                    |   |  |
|                                                                                                    |           | ista de sitios web visitados.                                                                                                    |   |  |
|                                                                                                    | Ø         | istorial de descargas<br>Ista de los archivos que descargó.                                                                                                    |   |  |
|                                                                                                    |           | <b>atos de formularios</b><br>nformación guardada que escribió en los formularios.                                                                                                    |   |  |
|                                                                                                    |           | ontraseñas<br>ontraseñas guardadas que se completan automáticamente<br>uando inicia sesión en un sitio web que visitó anteriormente.                                                                             |   |  |
| atos de Protección de rastreo, Filtrado ActiveX y llo rastrear<br>na lata de sitos web excluidos del filtrado, datos usados por<br>Protección de rastreo para detetar sitos que puderan estar<br>compartendo de forma automática información detallada sobre tu visita<br>y excepciones a las solicitudes No rastrear. |           |                                                                                                    |   |  |
| Arerca de la eliminación del Eliminar Cancelar<br>Instantial de exploración                                                                                                    |           |                                                                                                    |   |  |

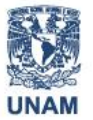

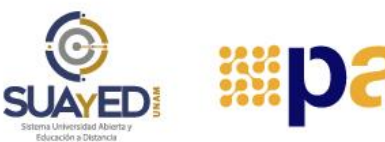

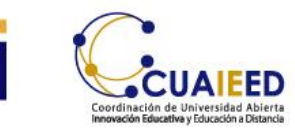

**Paso 4**. Presiona primero el botón "Aplicar" y enseguida el botón "Aceptar". Con esta acción, se eliminará el caché e historial de navegación de Internet Explorer:

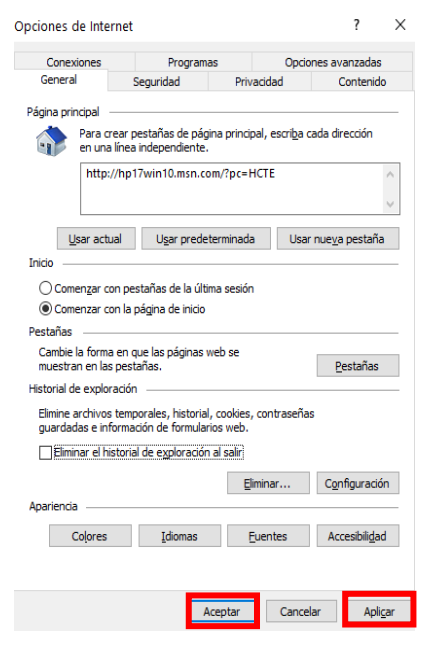

#### **MICROSOFT EDGE**

**Paso 1.** Abre el navegador, tecleando las palabras "Microsoft Edge" en el espacio junto a la lupa en el extremo inferior izquierdo de la pantalla de tu computadora. Da clic en el ícono de tres líneas situado en la parte superior derecha. Aparecerá una pantalla desplegable, selecciona Historial

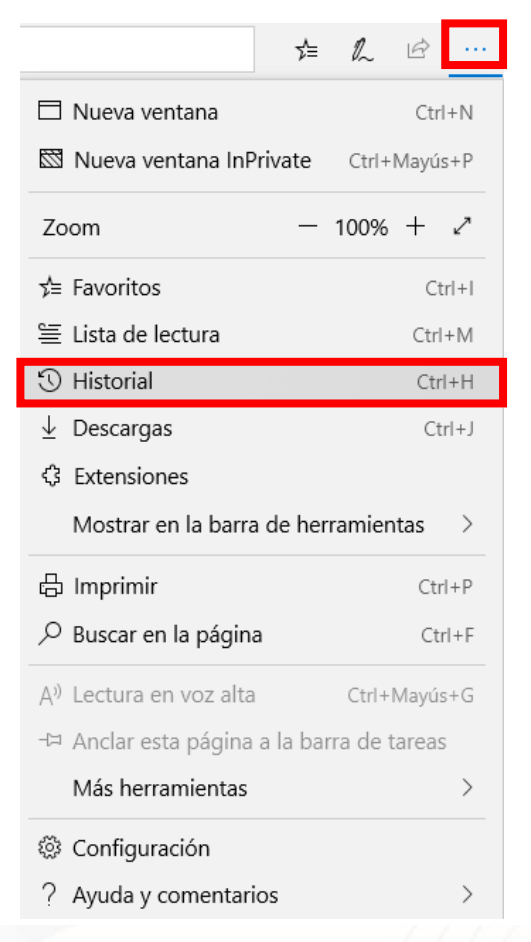

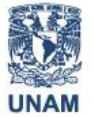

Universidad Nacional Autónoma de México

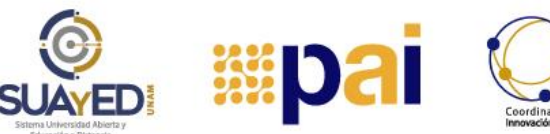

**Tutoriales** 

#### Paso 2. Se desplegará la siguiente pantalla, da clic en Borrar historial:

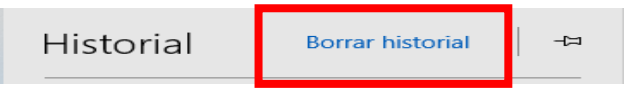

**Paso 3.** Aparecerá la siguiente ventana, por defecto ya trae marcadas varias opciones, asegúrate que el apartado de Datos y archivos en caché esté activado, para proceder con la eliminación, da clic en el botón Borrar:

|  | >                                 | « Borrar datos de exploración ∹                   |
|--|-----------------------------------|---------------------------------------------------|
|  | 🔅 General                         |                                                   |
|  | A Privacidad y seguridad          | ✓ Historial de exploración                        |
|  | <ul> <li>Contraseñas y</li> </ul> | Cookies y datos de sitio web guardados            |
|  | autorrellenar                     | Vatos y archivos en caché                         |
|  | 😤 Opciones avanzadas              | Destaños que ha reconveda a corrada               |
|  |                                   | recientemente                                     |
|  |                                   | Historial de descargas                            |
|  |                                   | Datos de Autorellenar (incluye                    |
|  |                                   | formularios y tarjetas)                           |
|  |                                   | Contraseñas                                       |
|  |                                   | Licencias para contenido multimedia               |
|  |                                   | Permisos de sitio web                             |
|  |                                   | Administrar permisos                              |
|  |                                   | Borrar                                            |
|  |                                   | Siempre borrar esto cuando cierro el<br>navegador |
|  |                                   | Desertinde                                        |
|  |                                   | Desactivado                                       |

## ¡Te deseamos mucha suerte en tus estudios!